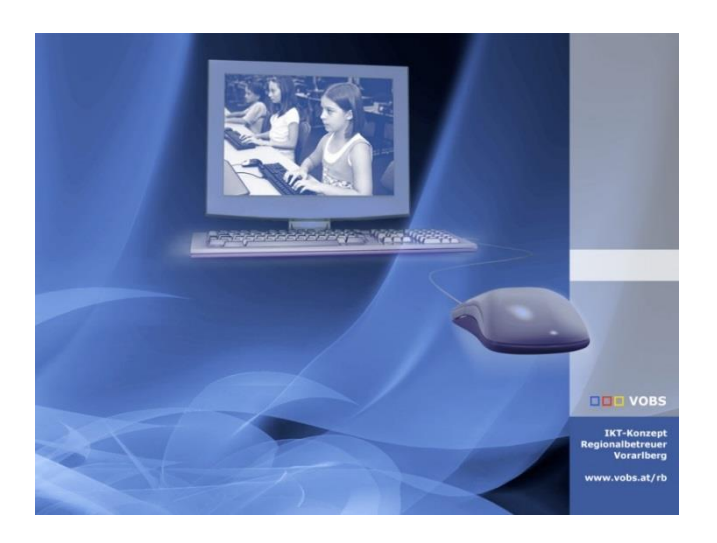

# iPad Ausgabe

#### Inhalt

| 1.         | Einleitung                                                                                                | 1                  |
|------------|----------------------------------------------------------------------------------------------------|--------------------|
| 2.         | Beschriftung                                                                                              | 2                  |
| 3.         | Zuweisung über Filter direkt in der app.digitaleslernern                                                  | 3                  |
| 4.<br>nach | Alternative: Zuweisung der SchülerInnen zu Seriennummern in der app.digitaleslernen.gv.at und<br>MS Excel | Datentransfer<br>4 |
| 5.         | Beschriftung                                                                                              | 6                  |
| 6.         | Serienlabels erstellen:                                                                                   | 7                  |
| 7.         | iPad in justedu-Schutzhülle einsetzen und Bluetooth Tastatur verbinden                                    | 8                  |
| 8.         | Inbetriebnahme der iPads durch die Fachlehrer:innen der Digitalen Grundbildung                            | 8                  |
| 9.         | Inbetriebnahme – Erstanmeldung durch Schüler:innen                                                        | 9                  |

#### 1. Einleitung

Ich beschreibe hier einen Weg für eine effiziente Ausgabe der digitalen Endgeräte für unsere SchülerInnen. Meine Kolleginnen Carla Aigner-Girardi und Lisa Laninschegg konnten so über 100 Geräte in einer Stunde den SchülerInnen zuweisen.

#### Andreas Renner

IT-Regionalbetreuer für die Bildungsdirektion Vorarlberg Präs/1a ARGE Leiter IT/NW für die PH Vorarlberg Email: <u>andreas.renner@bildung.gv.at</u>

Philipp Varga vom BG Feldkirch hat hilfreiche Videos zum iPad Handling erstellt. <u>https://digbi.at/digitale-sammlungen/ipad-sammlung/ipad-grundlagen/</u>

#### 2. Beschriftung

Bevor du mit den SchülerInnen das iPad erstmalig in Betrieb nimmst, musst du folgende Gegenstände klar markieren, damit sie den SchülerInnen oder LehrerInnen klar zuordenbar sind:

| Gegenstände                                                                   | Beschriftung                                                                                                    |
|-------------------------------------------------------------------------------|----------------------------------------------------------------------------------------------------|
| <ul> <li>iPad Schachtel</li> <li>iPad</li> <li>iPad Tastatur/Hülle</li> </ul> | <ul> <li>Name der Schülerin / des Schülers</li> <li>Seriennummer des iPads</li> <li>Eintrittsklasse und Eintrittsjahr</li> </ul> |

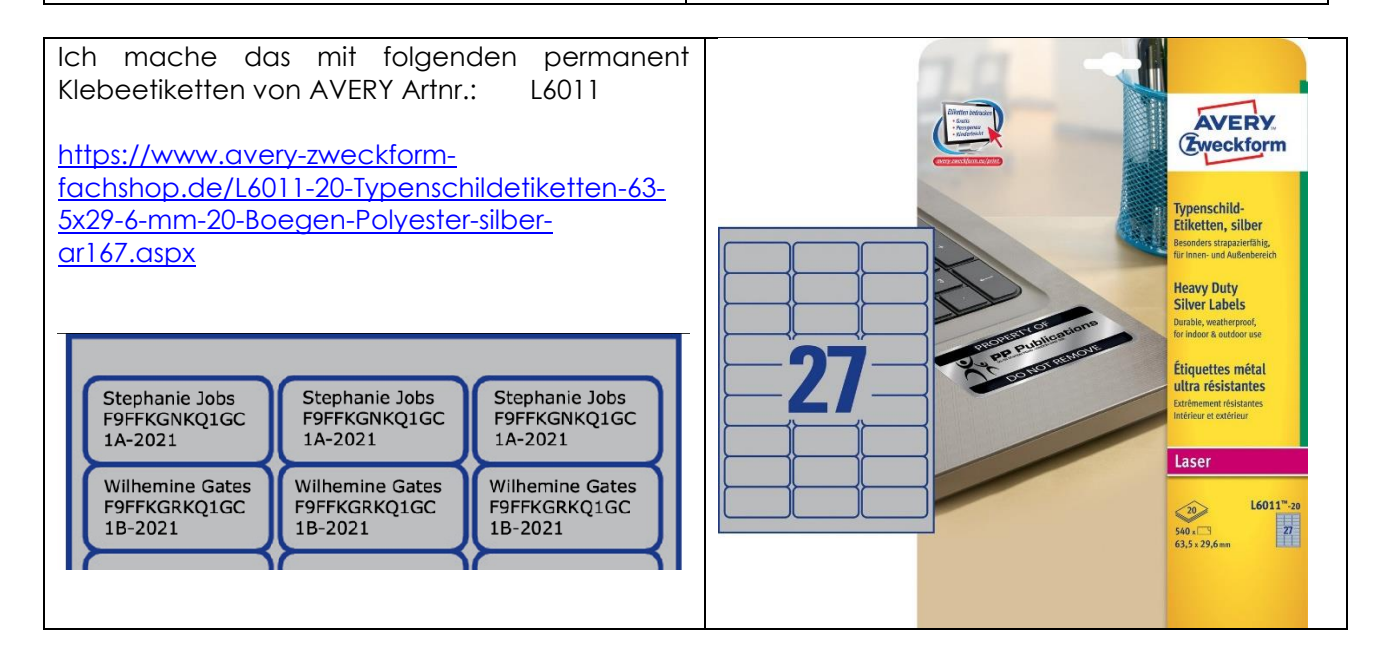

## 3. Zuweisung über Filter direkt in der app.digitaleslernern

Du nimmst eine entsprechende Anzahl von Geräten für eine Klasse hier die 1a. Du hast Kleber für jeden Schülernamen oder einen Wasserfesten Stift für die Beschriftung der iPad Box.

| In der app.digitaleslernen                                                        |                                                                  |                                 |                                                          |  |
|-----------------------------------------------------------------------------------|------------------------------------------------------------------|---------------------------------|----------------------------------------------------------|--|
| Schuldaten:                                                                       |                                                                  | Gerätezuwe                      | eisung - 1a                                              |  |
| Stammdaten der Schule Zusatzdaten der Schule Klasse                               | en und Geräte Klassen und Schüler/innen                          | Geräte                          |                                                          |  |
| Schuljahr: 2022/23 -                                                              |                                                                  | Gewäh Daten der Klass<br>Phase: | sse Schüler/innen & Erziehungsberechtigt Gerätezuweisung |  |
| Anzahl der teilnehmenden Klassen                                                  | 5                                                                |                                 | Übergabedokumente für au                                 |  |
| Phase 1 (Anmeldung): 5<br>Phase 2 (Datenaktualisierung): 5                        |                                                                  |                                 | obergabedokenterter far ad                               |  |
| Anzahl Klassen gesamt                                                             | 5                                                                |                                 |                                                          |  |
|                                                                                   | Phase 1 (Anmeldung): 5<br>Phase 2 (Datenaktualisierung): 5       | Filter↓                         |                                                          |  |
| Anzahl der teilnehmenden Schüler/innen gesamt                                     | 127                                                              |                                 |                                                          |  |
| Phase 1 (Anneldung): 135<br>Phase 2 (Datenaktualisierung): 12                     |                                                                  | Auswahl                         | Zuweisung Zuweisung Schüler/in ID Schü                   |  |
| Klassen, Zuordnung von Schüler/innen und Gerätezuweisung                          |                                                                  |                                 |                                                          |  |
| Klicken Sie auf die jeweilige Klasse, um diese zu bearbeiter                      | n.                                                               |                                 | Nicht zugewiesen                                         |  |
| 1a (26 Schüler/innen)<br>26 Schüler/innen aktiviert<br>26 Schüler/innen aktiviert | nen) 1c (25 Schüler/innen)<br>tiviert 25 Schüler/innen aktiviert | 1d (2:<br>25 Schü               |                                                          |  |
| 1e (25 Schüler/innen)<br>25 Schüler/innen aktiviert                               |                                                                  |                                 |                                                          |  |

| Gerätezuweisung - 1a<br>Daten der Klasse Schüler/innen & Erziehungsberechtigte Gerätezuweisung<br>Übergabedokumente für ausgewält<br>Schüler/in Name<br>Schulstufe | Gerät zuweisen und iPad Box beschriften.                                                                                                    |
|----------------------------------------------------------------------------------------------------|----------------------------------------------------------------------------------------------------|
| Daten der Klasse Schüler/innen & Erziehungsberechtigte Gerätezuweisung Übergabedokumente für ausgewäl Schüler/in Name Schulstufe                                   | Gerätezuweisung - 1a                                                                                                    |
| Schüler/in Name                                                                                                    | Daten der Klasse Schüler/innen & Erziehungsberechtigte Gerätezuweisung                                                                                                    |
| Zugewiesen an     Auswählen       Gerätetyp     Auswählen       2-4 Zeichen der SN.                                                                                | Schüler/in Name       Schulstufe       Gerätezuweisung bearbeiten       ×         Zugewiesen an       Gerätekategorie: Keine Kategorie       ×         Gerätetyp       Gerätetyp: IOS Tablet       ×         Schule: 802036       Seriennummer       Klasse: 1a                                   |
| Seriennummer SC<br>Anwenden Zurücksetzen Schließen<br>Auswahl Zuweisung Zuweisung S Seriennummer Dat <sup>in</sup>                                                 | Anwenden       Zurück       Seriennummer:       SC2P3FVKQC6         Gerät ist:       Schülergerät -         Auswahl       Zuweisung       Zuweisung         Zuweisung       Zuweisung       Zuweisung         Ausgabe an:       Schüler/in auswählen         Anderungen speichern       Abbrechen |

#### 4. Alternative: Zuweisung der SchülerInnen zu Seriennummern in der app.digitaleslernen.gv.at und Datentransfer nach MS Excel

| Apps 🐧 Office 365-konneld 🗿 mycimplentow (Kor *: WebUnits 🥪 ECDL-Computer S 🏠 IPFire 📒 Aus Firefox importi 😜 Das Video-Tutorial i » 🛅 Leveliste                                                                                                    | Wir ordnen alle Geräte allen unseren                                                                                                    |
|----------------------------------------------------------------------------------------------------|----------------------------------------------------------------------------------------------------|
| € 1915 - 1916 (Stra                                                                                                    | SchülerInnen in allen Klassen zu.                                                                                                    |
| Gerätezuweisung - 1a                                                                                                    | https://app.digitaleslernen.gv.at/app/                                                                                                    |
| Daten der Klasse Schüler/innen & Erziehungsberechtigte Gerätezuweisung                                                                                                    |                                                                                                    |
| Übergabedokumente für ausgewählte Daten drucken Neues Gerät zuweisen Ausgabeliste drucken                                                                                                    | Mit "Ausgabeliste drucken" erhalten                                                                                                    |
| Filter÷                                                                                                    | wir ein PDF für jede Klasse.                                                                                                    |
|                                                                                                    |                                                                                                    |
| Aussahl Zuweisung bearbeiten Ausgabe an Schüler/in ID Schüler/in Vorname Schüler/in Nachname Schulstufe Gerätetyp Seriennummer Datur                                                                                                    |                                                                                                    |
| Schulergenit 5 IOS Tablet. SF9FFWKBVQ1GC                                                                                                    |                                                                                                    |
| Schüllergerät                                                                                                    |                                                                                                    |
| Schulergenit 5 IOS Tablet SEPERACUEQ IGC                                                                                                    |                                                                                                    |
| Schullergerat Schullergerat S IOS Tablet SP9FFXCVCQ1GC                                                                                                    |                                                                                                    |
| <b>—</b> Bundesministerium                                                                                                    | Wir öffnen die PDFs jeder Klasse in MS                                                                                                    |
| Bildung, Wissenschaft                                                                                                    | Word. Dabei bleiben die Tabellen                                                                                                    |
| Dokumentation-zur-Übergabe-von-digitalen-Endgeräten-                                                                                                    | erhalten.                                                                                                    |
| an·Schülerinnen·und·Schüler·im·Klassenverband¶                                                                                                    |                                                                                                    |
|                                                                                                    | Wir markieren in MS Word die Tabelle                                                                                                    |
| Daten-der-Schule:-802036, Bundesgymnasium, Gallusstraße-4, 6900-Bregenz¶                                                                                                    | und kopieren sie ins MS Excel.                                                                                                    |
|                                                                                                    |                                                                                                    |
| Gemäß-den Bestimmungen der Allgemeinen Vertragsbedingungen zur Ausstattung mit                                                                                                    |                                                                                                    |
| digitalen Endgeräten wurden im Verband der Klasse 1a an folgende Schülerinnen und                                                                                                    |                                                                                                    |
| Schüler-digitale Endgeräte des Typs iOS-Tablet mit vorinstalliertem Betriebssystem-                                                                                                    |                                                                                                    |
| Lehrerinnen und Lehrer bestätigen die Übergabe bzw. Übernahme des Geräts mit folgenden ¶                                                                                                    |                                                                                                    |
| Zubehörkomponenten¶                                                                                                    |                                                                                                    |
| · · · · · · · · · · · · · · · · · · ·                                                                                                    |                                                                                                    |
| Name der Schülgrin/, Seriennummer, Unterschrifta a                                                                                                    |                                                                                                    |
| des-Schülers <sup>a</sup> des-Geräts <sup>a</sup>                                                                                                    |                                                                                                    |
| SE9FEWKBV01G                                                                                                    |                                                                                                    |
| Ca                                                                                                    |                                                                                                    |
| SF9FFXC61Q1GCa                                                                                                    |                                                                                                    |
| Automatisches Speichern 💽 🗒 ヴァ ペッ 🗢 🛛 Map                                                                                                    | Wir sammeln alle unsere SchülerInnen                                                                                                    |
| Datei Start Einfügen Seitenlavout Formeln Daten Überprüfen                                                                                                    | und iPads in einer Excel Tabelle.                                                                                                    |
|                                                                                                    | Gelegentlich tauchen in der                                                                                                    |
| $\begin{array}{c c c c c c c c c c c c c c c c c c c $                                                                                                    | Seriennummer Leerzeichen auf, die                                                                                                    |
| Einfügen $\overset{L}{\longrightarrow}$ <b>F</b> $\mathcal{K}  \cup  \checkmark$ $\overset{D}{\longrightarrow}$ $\overset{D}{\longrightarrow}$ $\overset{D}{\longrightarrow}$ $\overset{D}{=}$ $\overset{D}{=}$ $\overset$ | man einfach mit Suchen – Ersetzen                                                                                                    |
| Vijekensklage                                                                                                    | loswird.                                                                                                    |
| Zwiscifelidbidge ivi Schiftart ivi                                                                                                    | Suche nach (Leerzeichen)                                                                                                    |
| B1 ▼ : × ✓ f <sub>x</sub> Seriennummer des Geräts                                                                                                    | ersetzen duch nichts                                                                                                    |
| A B C                                                                                                    | Suchen und Ersetzen ? ×                                                                                                    |
|                                                                                                    | Suchen Ersetzen                                                                                                    |
| Name der Schülerin/ Seriennummer des Geräts Untersch                                                                                                    | Suchen nach: Kein Format festgelegt                                                                                                    |
| des Schülers rift                                                                                                    | Ersetzen durch:                                                                                                    |
| 1                                                                                                    | Suchen: In Zeilen V Gesamten Zellinhalt vergleichen                                                                                                    |
|                                                                                                    | Suchen in: Formeln <                                                                                                    |
|                                                                                                    |                                                                                                    |
| SF9FFWKBVQ1G C                                                                                                    | Alle ersetzen Alle suchen Weitersuchen Schließen                                                                                                    |
| 2 SF9FFWKBVQ1G C                                                                                                    | Alle ersetzen Ersetzen Alle suchen Weitersuchen Schließen<br>Mappe Blatt Name Zelle Wert Formel                                                                                                    |
| 2 SF9FFWKBVQ1G C<br>SF9FFXC61Q1GC                                                                                                    | Alle ersetzen         Ersetzen         Alle suchen         Weitersuchen         Schließen           Mappe         Blatt         Name         Zelle         Wert         Formel         Alle suchen         Mappe2         Tabelle1         SSS2         SF9FFWKBVQ1G C         Alle suchen         Alle suchen         Alle suchen         Alle suchen         Alle suchen         Mappe2         Tabelle1         SSS5         SF9FFWKBVQ1G C         Alle suchen         Alle suchen         Schließen         Alle suchen         Alle such n         Alle such n         Alle such n         Alle such n         Alle such n         Alle such n         Alle such n         Alle such n         Alle such n         Alle suchn |
| 2 SF9FFWKBVQ1G C<br>3 SF9FFXC61Q1GC                                                                                                    | Alle ersetzen         Ersetzen         Alle suchen         Weitersuchen         Schließen           Mappe         Blatt         Name         Zelle         Wert         Formel         ^           Mappe2         Tabelle1         SB52         SF9FFNXEVQCQ1G C                                                                                                    |
| 2 SF9FFWKBVQ1G C<br>3 SF9FFXC61Q1GC                                                                                                    | Alle ersetzen         Ersetzen         Alle suchen         Weitersuchen         Schließen           Mappe         Blatt         Name         Zelle         Wert         Formel         A           Mappe2         Tabelle1         SB52         SF9FFWDKBVQ1G C         A         A         A           Mappe2         Tabelle1         SB55         SF9FFXCVCQ1G C         V         V                                                                                                    |

Zuweisung über Excel Listen und später Import in die app.digitaleslernern

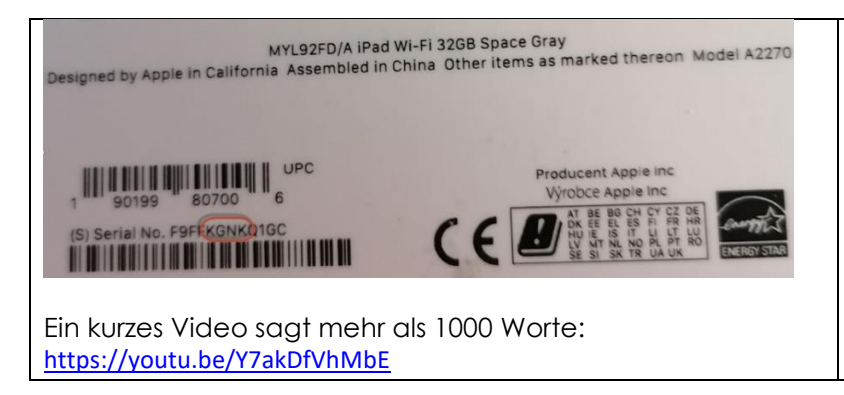

Während Geräte jemand die auspackt, suchst dυ die Seriennummer auf der Unterseite der Geräteverpackung. Die Seriennummern in unserem Fall unterscheiden sich nur in den Zeichen 4 bis 7 der Seriennummer. Danach lassen wir die Excelliste durchsuchen. So finden wir die Schülerin/den Schüler

So finden wir die Schülerin/den Schüler und beschriften die iPad Schachtel mit einem wasserfesten Stift. Die Labels mit Namen, Seriennummer, Schule kleben die SchülerInnen später selbst auf iPad, Tastatur / Hülle und ev. Stift

#### 5. Beschriftung

Folgende Gegenstände sollten wir klar markieren.

| Gegenstände                                                              | Beschriftung                                                                                                    |  |
|--------------------------------------------------------------------------|----------------------------------------------------------------------------------------------------|--|
| <ul> <li>iPad</li> <li>iPad Tastatur/Hülle</li> <li>Ev. Stift</li> </ul> | <ul> <li>Name der Schülerin / des Schülers</li> <li>Seriennummer des iPads</li> <li>Schule und Eintrittsjahr</li> </ul> |  |

| fachshop.de/L6011-20-Typenschildetiketten-63-<br>5x29-6-mm-20-Boegen-Polyester-silber-<br>ar167.aspx       Typeschild-<br>tiketen, silber<br>Beoder stapetike<br>transmittener, silber<br>Beoder stapetike<br>transmittener, silber<br>Beoder stapetike<br>Beoder stapetike<br>trapetike<br>transmittener, silber<br>Beoder stapetike | nit folgenden permanent<br>VERY Artnr.: L6011-20<br>veckform-                | <b>ERY</b><br>eckform                                           |
|----------------------------------------------------------------------------------------------------|------------------------------------------------------------------------------|-----------------------------------------------------------------|
| Stephanie Jobs<br>F9FFKGNKQ1GC<br>1A-2021<br>Stephanie Jobs                                                                                                    | 0-Typenschildetiketten-63-                                                   | 1. 1. 1. 1. 1. 1. 1. 1. 1. 1. 1. 1. 1. 1                        |
| Stephanie Jobs<br>F9FFKGNKQ1GC<br>1A-2021<br>Stephanie Jobs<br>F9FFKGNKQ1GC<br>1A-2021                                                                                                    | n-Polyester-silber-                                                          | h <b>ild-</b><br>1, silber<br>rapazierfähig,<br>1d Außenbereich |
| Stephanie Jobs<br>F9FFKGNKQ1GC<br>1A-2021<br>Stephanie Jobs<br>F9FFKGNKQ1GC<br>1A-2021<br>Stephanie Jobs<br>F9FFKGNKQ1GC<br>1A-2021<br>Stephanie Jobs<br>F9FFKGNKQ1GC<br>1A-2021                                                                                                    | Heavy D<br>Silver La<br>Danable, was                                         | uty<br>ibels<br>atherproof,<br>outdoor use                      |
|                                                                                                    | phanie Jobs<br>FKGNKQ1GC<br>2021 Stephanie Jobs<br>F9FFKGNKQ1GC<br>1A-2021 E | es métal<br>istantes<br>résistantes<br>xtérieur                 |
| Wilhemine Gates<br>F9FFKGRKQ1GC<br>1B-2021 Wilhemine Gates<br>F9FFKGRKQ1GC<br>1B-2021 B-2021 B-2021 B-2021                                                                                                    | emine Gates<br>F9FFKGRKQ1GC<br>2021 UB-2021 UB-2021                          | L6011 <sup>™</sup> -20<br>27                                    |

#### 6. Serienlabels erstellen:

| Date: Not Fieldan Faland Israel Belances Conductor Ultracilla Anisht 1986 Field P                                                                                                    |                                                                                                    |                                                                                                    |
|----------------------------------------------------------------------------------------------------|----------------------------------------------------------------------------------------------------|----------------------------------------------------------------------------------------------------|
| Date Start Einfügen Entwurf Layout Referenzen Sendungen Uberprifen Ansicht Hilfe FoxPE                                                                                                    | In MS Word:<br>Sendungen → Seriendruck starten →<br>Etiketten                                                                                                    |                                                                                                    |
| Etiketten einrichten ? ×                                                                                                    | Etiketten einrichten 7                                                                                                    | ×                                                                                                    |
| Developing formation and                                                                                                    | Etiketten einrichten ?                                                                                                    | ^                                                                                                    |
|                                                                                                    | Druckerinformationen                                                                                                    |                                                                                                    |
| C Endosdrucker                                                                                                    | ○ E <u>n</u> dlosdrucker                                                                                                    |                                                                                                    |
| Seitendrucker Eingabetach: Standardschacht (Papierkassette)                                                                                                    | Seitendrucker Eingabefach: Standardschacht (Automatisch auswählen)                                                                                                    |                                                                                                    |
| Etiketteninformationen                                                                                                    |                                                                                                    |                                                                                                    |
| E <u>t</u> ikettenhersteller: Andere/Benutzerdefiniert $\checkmark$                                                                                                    | Etikettenimiormationen                                                                                                    |                                                                                                    |
| Updates auf Office.com suchen                                                                                                    | Etikettenhersteller: Avery A4/A5                                                                                                    |                                                                                                    |
| Etikettennummer: Etiketteninformationen                                                                                                    | Updates auf Office.com suchen                                                                                                    |                                                                                                    |
| Avery Zweckform L6011                                                                                                    | Etikettennummer: Etiketteninformationen                                                                                                    |                                                                                                    |
| Breite: 6.3 cm                                                                                                    | L6004 A Typ: ID-Beschriftung                                                                                                    |                                                                                                    |
| Seitenformat: 21 cm × 29,69 cm                                                                                                    | L6005 Höhe: 2,96 cm                                                                                                    |                                                                                                    |
| × · · · · · · · · · · · · · · · · · · ·                                                                                                    | L6008 Breite: 6,35 cm<br>Seitenformat: 21 cm x 29.69 cm                                                                                                    |                                                                                                    |
| Details Neues Etikett Löschen OK Abbrechen                                                                                                    |                                                                                                    |                                                                                                    |
|                                                                                                    |                                                                                                    |                                                                                                    |
|                                                                                                    | Details Neues Etikett Löschen OK Abbr                                                                                                    | echen                                                                                                    |
| Datei Start Einfügen Makros Referenzen Entwurf Lavo                                                                                                    | Wir wählen unsere Excel Liste aus                                                                                                    |                                                                                                    |
|                                                                                                    |                                                                                                    |                                                                                                    |
|                                                                                                    | Tabelle auswählen ?                                                                                                    | ×                                                                                                    |
|                                                                                                    |                                                                                                    |                                                                                                    |
| Umschlage Etiketten Seriendruck Empfanger Empfangerliste Seriendruckfelder                                                                                                    | Name Beschreibung Geändert Erstellt Typ                                                                                                    |                                                                                                    |
| statten adswarten bearbeiten hervorneben                                                                                                    | Tabelle15 12:00:00 AM 12:00:00 AM TABLE                                                                                                    |                                                                                                    |
| Erstellen S Meue Liste eingeben                                                                                                    |                                                                                                    |                                                                                                    |
| Automaticshor Spaishorn                                                                                                    |                                                                                                    |                                                                                                    |
| Automatisches Speichern                                                                                                    |                                                                                                    |                                                                                                    |
| Automatisches Speichem                                                                                                    |                                                                                                    |                                                                                                    |
| Automatisches Speichern       Image: Speichern       Image: Speichern         L       Image: Speichern       Image: Speichern         L       Image: Speichern       Image: Speichern         R       Aus Outlook-Kontakten auswählen                                                                                                    |                                                                                                    |                                                                                                    |
| L       1       1       1       N≡       Automatisches Speichen         L       1       1       1       N≡       Automatisches Vorhandene         L       1       1       1       N≡       Automatisches Vorhandene                                                                                                    |                                                                                                    |                                                                                                    |
| Automausches Speicheln       Image: Constant of the speicheln         L       Image: Constant of the speicheln         L       Image: Constant of the speicheln         B       Aus Outlook-Kontakten auswählen                                                                                                    | <                                                                                                    | >                                                                                                    |
| L     1     1     1     All Ontandgene Liste verwenden       L     1     1     1     R≣ Aus Outlook-Kontakten auswählen                                                                                                    |                                                                                                    | >                                                                                                    |
| L       1       1       Yorhandgne Liste verwenden         L       1       1       1       R≣ Aus Qutlook-Kontakten auswählen                                                                                                    | <     OK Abbre OK Abbre                                                                                                    | ><br>echen                                                                                                    |
| Automausches speicheln                                                                                                    | <     Ste Datenreihe enthält Spaltenüberschriften     OK     Abbre                                                                                                    | ><br>echen                                                                                                    |
| Automatusches speichein     Image: Vorhandgne Liste verwenden       Image: Image: Im                                                                                                    | Ansicht Entwickle M/In an include an angener Fallelerer                                                                                                    | ><br>echen                                                                                                    |
| Automausches speichen       Image: Construction of the speiches of the speiches of the                                                                                                    | Abbre     OK     Abbre     OK     Abbre     OK     Abbre     Deerprüfen     Ansicht     Entwickle     Wir     Wählen     Unsere     Felder                                                                                                    | ><br>echen<br>QUS                                                                                                    |
| Automausches speichein       Image: Construction of the speiches of the speichespeiches of the speiches of the speiches of the speiche                                                                                                    | berprüfen Ansicht Entwickle Wir wählen unsere Felder<br>und weiteren Text.                                                                                                    | ><br>echen<br>CUS                                                                                                    |
| Datei       Start       Einfügen       Makros       Referenzen       Entwurf       Layout       Sendungen       C         Umschläge Etikkten       Seriendruck Empfänger       Empfänger       Empfänger       Seriendruckfelder Adressblock Grußzeile Seriendruckfelder Etiketen       Seriendruckfelder Adressblock Grußzeile Seriendruckfelder Adressblock Grußzeile Seriendruckfelder Adressblock Gr                                                                                                    | berprüfen Ansicht Entwickle<br>Regeln ~<br>Bubereinstimmende Feld<br>CK Abbre<br>Wir wählen unsere Felder<br>und weiteren Text.                                                                                                    | ><br>echen<br>QUS                                                                                                    |
| Datei       Start       Einfügen       Makros       Referenzen       Entwurf       Layout       Sendungen       C         Umschläge       Einketten       Seriendruck       Empfänger       Empfänger       Empfänger       Empfänger       Empfänger       Seriendruck/felder       Adressblock       Grußzeik       Seriendruck/felder       Seriendruck/felder       Seriendruck/                                                                                                    | berprüfen Ansicht Entwickle<br>Regeln Regeln Etiketten aktualisieren<br>Betiketten aktualisieren                                                                                                    | ><br>echen<br>CUS                                                                                                    |
| Automatisches Speichein       Image: Construction of the speiches of the speiches of t                                                                                                    | Image: Schulering of Schulers       OK       Abbre         Image: Schuler of Schulers       Wir wählen unsere Felder und weiteren Text.         NamederSchülerindesSchülers       Aus Datenschutzgründen                                                                                                    | ><br>echen<br>CUS                                                                                                    |
| Automatisches Speichein       Image: Construction of the speicher of the speicher of t                                                                                                    | Constant Entwickle     Constant Entwickle     Constant Entwickl                                                                                                    | ><br>echen<br>QUS                                                                                                    |
| Automatisches Speichein       Image: Construction of the speicher of the speicher of t                                                                                                    | Comparison of the sector of the sector of t                                                                                                    | achen<br>aUS                                                                                                    |
| Automatisches Speichein       Image: Construction of the speicher of the speicher of t                                                                                                    | Image: Ste Datenreihe enthält Spaltenüberschriften       OK       Abbre         Derprüfen       Ansicht       Entwickle       Wir       Wir       Wir       Manual Steinen         Derprüfen       Ansicht       Entwickle       Wir       Wir </td <td>autor and a sector and a sector</td> | autor and a sector and a sector |
| Automatisches Speichein       Image: Speichein         Image: Start       Einfügen         Makros       Referenzen         Entwurf       Layout         Seriendruck felder       Adressblock Grußzeile Verfager         Umschläge Etiketten       Seriendruck starten         Seriendruck starten       Seriendruck felder         Automatisches Speichern       Image: Seriendruck starten         Automatisches Speichern       Image: Seriendruck starten                                                                                                    | Image: Ste Datenreihe enthält Spaltenüberschriften       OK       Abbre         Derprüfen       Ansicht       Entwickle       Wir       Wir       Wir       Mir         Derprüfen       Ansicht       Entwickle       Wir       Wir       <                                                                                                    | aUS<br>SSE                                                                                                    |
| Automatisches Speichein       Image: Speichein         Datei       Start         Einfügen       Makros         Referenzen       Entwurf         Layout       Sendungen         Umschläge Etiketten       Seriendruck Empfänger Empfängerliste<br>starten * auswählen * beabeiten         Erstellen       Seriendruck starten         Automatisches Speichern       Image: Seriendruck starten         Automatisches Speichern       Image: Seriendruck starten                                                                                                    | Image: Ste Datenreihe enthält Spaltenüberschriften       OK       Abbre         Derprüfen       Ansicht       Entwickle       Wir       Wir       Wir       Wir         Derprüfen       Ansicht       Entwickle       Wir       Wir       <                                                                                                    | achen<br>CUUS<br>SSCE                                                                                                    |
| Automatisches Speichein       Image: Start       Vorhandgne Liste verwenden         Datei       Start       Einfügen       Makros       Referenzen         Entwurf       Layout       Sendungen         Umschläge Etiketten       Seriendruck Empfänger Empfängerliste<br>starten* auswählen*       Entwurf       Layout       Sendungen         Erstellen       Seriendruck starten       Seriendruck farten       Seriendruck farten       Schre         Automatisches Speichern       Image: Speichern       Image: Speichern       Schre       Schre                                                                                                    | Image: Ste Datenreihe enthält Spaltenüberschriften       OK       Abbre         Derprüfen       Ansicht       Entwickle       Wir       Wir wählen unsere       Felder         Image: Ste Datenreihe enthält Spaltenüberschriften       Wir wählen unsere       Felder       Und weiteren Text.         NamederSchülerindesSchülers       Hus Datenschutzgründen       Würde ich mit Daten       zurückhalten sein. Name Klau         Unterschrift       Und Schule wären mir zu vie des Guten.       Hus Schule       Hus Schule                                                                                                    | aUS<br>SSC                                                                                                    |
| Automatisches Speichein       Image: Speichein         Image: Start       Einfügen         Makros       Referenzen         Entwurf       Layout         Seriendruck       Empfänger         Umschläge Etiketten       Seriendruck farbeiten         Erstellen       Seriendruck starten         Automatisches Speichern       Image: Speichern         Image: Seriendruck starten       Schreiten         Seriendruck farbeiten       Schreiten         Seriendruck farbeiten       Schreiten         Seriendruck farbeiten       Schreiten         Seriendruck farbeiten       Schreiten         Seriendruck farbeiten       Schreiten         Seriendruck farbeiten       Schreiten         Schreiten       Schreiten         Schreiten       Schreiten         Schreiten       Schreiten         Schreiten       Schreiten         Schreiten       Schreiten         Schreiten       Schreiten         Schreiten       Schreiten         Schreiten       Schreiten         Schreiten       Schreiten         Schreiten       Schreiten         Schreiten       Schreiten         Schreiten       Schreiten                                                                                                    | Ste Datenreihe enthält Spaltenüberschriften     OK     Abbre      Ansicht Entwickle     Wir wählen unsere Felder     und weiteren Text.     Aus Datenschutzgründen     würde ich mit Daten     zurückhalten sein. Name Kla     und Schule wären mir zu vie     des Guten.                                                                                                    | aus<br>sse                                                                                                    |
| Automatisches Speichein       Image: Construction of the speicher of the speicher of t                                                                                                    | SeriennummerdesGeräts Unterschrift     Wir wählen unsere Felder und weiteren Text.     Aus Datenschutzgründen würde ich mit Daten zurückhalten sein. Name Kla und Schule wären mir zu vie des Guten.     Wir löschen den Steuerber                                                                                                    | aus<br>aus<br>aus                                                                                                    |
| Automatisches Speichen       Image: Speichen         Image: Start       Einfügen         Makros       Referenzen         Image: Start       Einfügen         Makros       Referenzen         Image: Start       Einfügen         Makros       Referenzen         Image: Start       Einfügen         Makros       Referenzen         Image: Start       Einfügen         Seriendruck Empfänger       Empfängerliste         Erstellen       Seriendruck starten         Automatisches Speichen       Image: Späck         Image: Start       Image: Späck         Image: Speichen       Image: Späck         Image: Speichen       Image: Späck         Image: Speichen       Image: Späck         Image: Speichen       Image: Späck         Image: Speichen       Image: Späck         Image: Speichen       Image: Späck         Image: Speichen       Image: Späck         Image: Speichen       Image: Späck         Image: Speichen       Image: Späck         Image: Speichen       Image: Späck         Image: Speichen       Image: Späck         Image: Speichen       Image: Späck         Image: Speichen       Image: Späck                                                                                                    | Image: Ste Datenreihe enthält Spaltenüberschriften       OK       Abbre         Derprüfen       Ansicht       Entwickle       Wir       Wir wählen unsere Felder und weiteren Text.         Image: Die einstimmende Feld       Betienstimmende Feld       Hurschnitt       Aus Datenschutzgründen würde ich mit Daten zurückhalten sein. Name Klau und Schule wären mir zu vie des Guten.         Image: Mischster Datensatz#1       Wir       Wir       Ioschen den Steuerber Nächster Datensatz#1                                                                                                    | aus<br>aus<br>sse                                                                                                    |
| Automatisches Speichein       Image: Speichein       Image: Speichein       Image: Speichein         Datei       Start       Einfügen       Makros       Referenzen       Entwurf       Layout       Sendungen         Umschläge Etikkten       Seriendruck Empfänger       Empfänger Empfängerliste       Seriendruck/felder Adressblock Grußzeile Serie         Erstellen       Seriendruck starten       Seriendruckstarten       Schre         Automatisches Speichern       Image: Speichern       Seriendruckstarten       Schre         Matomatisches Speichern       Image: Speichern       Image: Speichern       Schre         Image: Speichern       Image: Speichern       Image: Speichern       Schre         Image: Speichern       Image: Speichern       Image: Speichern       Schre         Image: Speichern       Image: Speichern       Image: Speichern       Schre         Image: Speichern       Image: Speichern       Image: Speichern       Image: Speichern         Image: Speichern       Image: Speichern       Image: Speichern       Image: Speichern       Image: Speichern         Image: Speichern       Image: Speichern       Image: Speichern       Image: Speichern       Image: Speichern         Image: Speichern       Image: Speichern       Image: Speichern       Image: Speichern       Ima                                                                                                    | Vir       Wir       Wir       Wir       Wir         Wir       Wir       Wir       Wir       Wir         Wir       Wir       Wir       Wir       Wir         Wir       Wir       Wir       Wir       Wir         Wir       Wir       Wir       Wir       Wir         Wir       Wir       Wir       Wir       Wir         NamederSchülerinderSchülers       Kus       Datenschutzgründen       Würde ich mit Daten         Unterschrift       Und Schule wären mir zu vie       des Guten.         Wir       Vischster Datensatz**       Wir       Wir         Nächster Datensatz**       Wir       Wir       Wir       Wir                                                                                                    | aus<br>aus<br>sse                                                                                                    |
| Automatisches Speichein       Image: Speichein       Image: Speichein       Image: Speichein         Datei       Start       Einfügen       Makros       Referenzen       Entwurf       Layout       Sendungen       Image: Speichein       Image: Speichein       Image: Speichein       Image: Speichein       Seriendruckfelder       Adressblock       Grubben       Image: Speichein       Image: Speichein       Seriendruckfelder       Adressblock       Grubben       Seriendruckfelder       Seriendruckfelder       Serien       Seriendruckfelder       Seriendruckfelder       Serien <td>Image: Ste Datenreihe enthält Spaltenüberschriften       OK       Abbre         Derprüfen       Ansicht       Entwickle         Image: Ste Datenreihe enthält Spaltenüberschriften       Wir wählen unsere Felder und weiteren Text.         NamederSchülerindesSchüler       Hus Datenschutzgründen würde ich mit Daten zurückhalten sein. Name Klaund Schule wären mir zu vie des Guten.         Image: Image:</td> <td>aus<br/>aus<br/>efehl</td> | Image: Ste Datenreihe enthält Spaltenüberschriften       OK       Abbre         Derprüfen       Ansicht       Entwickle         Image: Ste Datenreihe enthält Spaltenüberschriften       Wir wählen unsere Felder und weiteren Text.         NamederSchülerindesSchüler       Hus Datenschutzgründen würde ich mit Daten zurückhalten sein. Name Klaund Schule wären mir zu vie des Guten.         Image: Image:                                                                                                    | aus<br>aus<br>efehl                                                                                                    |
| Automatisches Speichein       Image: Speichein       Image: Speichein       Image: Speichein         Datei       Start       Einfügen       Makros       Referenzen       Entwurf       Layout       Sendungen       Image: Speichein       Image: Speichein       Image: Speich                                                                                                    | Image: Ste Datenreihe enthält Spaltenüberschriften       OK       Abbre         Derprüfen       Ansicht       Entwickle         Image: Ste Datenreihe enthält Spaltenüberschriften       Wir wählen unsere Felder und weiteren Text.         NamederSchülerindesSchülerindesSchülerindesGeräts       Wir wählen unsere Felder und weiteren Text.         Aus Datenschutzgründen würde ich mit Daten zurückhalten sein. Name Klaund Schule wären mir zu vie des Guten.         Image: Image: Imag                                                                                                    | aus<br>sse                                                                                                    |
| Automatisches Speichein       Image: Speichein         Datei       Start         Einfügen       Makros         Referenzen       Entwurf         Layout       Seniendruck Empfänger         Umschläge Etiketten       Seriendruck faute         Seriendruck faute       Seriendruck faute         Automatisches Speichern       Image: Speichern         Image: Seriendruck statten       Seriendruck faute         Automatisches Speichern       Image: Speichern         Image: Seriendruck statten       Seriendruck statten         Automatisches Speichern       Image: Sprindruck statten         Image: Seriendruck statten       Schree         Image: Seriendruck statten       Schree         Image: Seriendruck statten       Schree         Image: Seriendruck statten       Schree         Image: Seriendruck statten       Schree         Image: Seriendruck statten       Schree         Image: Seriendruck statten       Schree         Image: Seriendruck statten       Schree         Image: Seriendruck statten       Schree         Image: Seriendruck statten       Schree         Image: Seriendruck statten       Schree         Image: Seriendruck statten       Schree         Image: Seriennum                                                                                                    | Image: Ste Datenreihe enthält Spaltenüberschriften       OK       Abbre         berprüfen       Ansicht       Entwickle       Wir       Wir       Wir       Abbre         Image: Ste Datenreihe enthält Spaltenüberschriften       Wir       Wir       Wir       Wir       Abbre         Image: Ste Datenreihe enthält Spaltenüberschriften       Wir       Wir                                                                                                    | aus<br>sse                                                                                                    |
| Automatisches Speichein       Image: Speichein         Datei       Start         Einfügen       Makros         Referenzen       Entwurf         Layout       Sendungen         Umschläge Etiketten       Seriendruck Empfänger         Seriendruck fauten × auswählen × bearbeiten       Seriendruckfelder Adressblock Grußzeike ter         Erstellen       Seriendruck starten         Automatisches Speichern       Image: Speichern         Image: SeriennummerdesGeräts»¶       Image: SeriennummerdesGeräts»¶         Meine-Schule-2021x       Image: Schule-2021x         Image: Seriendruck starter       Image: Seriendruck starten         Image: Seriendruck starten       Image: Seriendruck starten         Image: Seriendruck starten       Seriendruckfelder Adressblock Grußzeike ter         Image: Seriendruck starten       Seriendruck starten         Image: Seriendruck starten       Seriendruckfelder Adressblock Grußzeike ter         Image: Seriendruck starten       Seriendruckfelder Adressblock Grußzeike ter         Image: Seriendruck starten       Seriendruckfelder Adressblock Grußzeike ter         Image: Seriendruck starten       Seriendruckfelder Adressblock Grußzeike ter         Image: Seriendruck starten       Seriendruckfelder Adressblock Grußzeike ter         Image: Seriendruck starten       Serie                                                                                                    | Image: Ste Datenreihe enthält Spaltenüberschriften       OK       Abbre         Derprüfen       Ansicht       Entwickle       Wir       Wir wählen unsere       Felder         Image: Ste Datenreihe enthält Spaltenüberschriften       Wir wählen unsere       Felder       und weiteren Text.         MamederSchülerindesSchülerin       Aus Datenschutzgründen       würde ich mit Daten       zurückhalten sein. Name Klau         Unterschrift       Und Schule wären mir zu vie       des Guten.         Image: Mischster Datensatz#¶       Wir löschen den Steuerber         Image: Mischster-Datensatz#¶       Wir löschen den Steuerber         Image: Mischster-Datensatz#¶       Wir löschen den Steuerber                                                                                                    | aus<br>aus<br>sse                                                                                                    |
| Automatisches Speichein       Image: Speichein       Image: Speichein       Image: Speichein         Datei       Start       Einfügen       Makros       Referenzen       Entwurf       Layout       Sendungen         Umschläge Etiketten       Seriendruck       Empfänger       Empfängeriste       Seriendruckfelder       Adtenstier       Seriendruckfelder       Adtenstier       Seriendruckfelder       Adtenstier       Seriendruckfelder       Adtenstier       Seriendruckfelder       Seriendruckfelder </td <td>Image: Ste Datenreihe enthält Spaltenüberschriften       OK       Abbre         Derprüfen       Ansicht       Entwickle       Wir       Wir       Wir       Abbre         Derprüfen       Ansicht       Entwickle       Wir       Wir</td> <td>aus<br/>sse</td>                                                                                                    | Image: Ste Datenreihe enthält Spaltenüberschriften       OK       Abbre         Derprüfen       Ansicht       Entwickle       Wir       Wir       Wir       Abbre         Derprüfen       Ansicht       Entwickle       Wir       Wir                                                                                                    | aus<br>sse                                                                                                    |
| Automatisches Speichein       Image: Speichein         Datei       Start         Einfügen       Makros         Referenzen       Entwurf         Layout       Sendungen         Umschlage Etikkten       Seriendruck Empfänger         Erstellen       Seriendruck starten         Automatisches Speichen       Image: Speichen         Image: Speichen       Image: Speichen         Image: Speichen                                                                                                    | Image: Ste Datenreihe enthält Spaltenüberschriften       OK       Abbre         berprüfen       Ansicht       Entwickle       Wir       Wir wählen unsere Felder und weiteren Text.         Image: SchülerindesSchülers       Begeln *       Und weiteren Text.       Aus Datenschutzgründen würde ich mit Daten zurückhalten sein. Name Klau und Schule wären mir zu vie des Guten.         Image: Michaeler Datensatz#¶       Mir löschen den Steuerber "Nächster Datensatz#¶         Image: Michaeler Datensatz#¶       Mir löschen den Steuerber "Nächster Datensatz#¶                                                                                                    | aus<br>aus                                                                                                    |

| <ul> <li>«NamederSchülerindesSchülers»¶</li> <li>«SeriennummerdesGeräts»¶</li> <li>¶</li> <li>Meine-Schule-2021¤</li> <li>Nachster</li> <li>Datensatz»«NamederSchülerindesSchülers»¶</li> <li>«SeriennummerdesGeräts»¶</li> <li>¶</li> </ul>                                                                                                    | <ul> <li>«NamederSchülerindesSchülers»¶</li> <li>«SeriennummerdesGeräts»¶</li> <li>¶</li> <li>Meine-Schule-2021¤</li> <li>«NamederSchülerindesSchülers»¶</li> <li>«SeriennummerdesGeräts»¶</li> <li>¶</li> <li>Meine-Schule-2021¤</li> </ul> | 1       «NamederSchülerindesSchülers»¶         «SeriennummerdesGeräts»¶         ¶         Meine-Schule-2021¤         1         «NamederSchülerindesSchülers»¶         «SeriennummerdesGeräts»¶         ¶         Meine-Schule-2021¤ | In der nächsten Zeile beginnen<br>wir mit dem Steuerbefehl<br>"Nächster Datensatz" |
|----------------------------------------------------------------------------------------------------|----------------------------------------------------------------------------------------------------|----------------------------------------------------------------------------------------------------|------------------------------------------------------------------------------------|
| Datei       Start       Einfügen       Makros       Referenzen       Enthrutf       Layout       Sendungen       Überprüfen       Ansicht       Entwicklertools       Hilfe       Tabellenentwurf       Layout       Sendungen       Überprüfen       Ansicht       Entwicklertools       Hilfe       Tabellenentwurf       Layout       Sendungen       Überprüfen       Ansicht       Entwicklertools       Hilfe       Tabellenentwurf       Layout       Senduckfelde       Senduckfelde       Se |                                                                                                    |                                                                                                    | Mit "Vorschau Ergebnisse" und<br>"Fertigstellen …" gelangen wir<br>zum Ausdruck.   |
| «NamederSchülerindesSchülers»¶                                                                                                    |                                                                                                    | «NamederSchülerindesS                                                                                                    |                                                                                    |
| «SeriennummerdesGeräts»¶                                                                                                    |                                                                                                    | «SeriennummerdesGerät                                                                                                    |                                                                                    |
| ¶<br>Meine·Schule·2021¤                                                                                                    |                                                                                                    | ۳<br>Meine·Schule·2021¤                                                                                                    |                                                                                    |

### 7. iPad in justedu-Schutzhülle einsetzen und Bluetooth Tastatur verbinden

Video von Philipp Varga iPad in justedu-Schutzhülle einsetzen und Bluetooth Tastatur verbinden - YouTube

Das Verbinden der Bluetooth Tastatur sollten die SchülerInnen zu Hause machen, da sie sich in der Enge der Klasse eventuell mit der Tastatur eines Nachbarn verbinden.

# 8. Inbetriebnahme der iPads durch die Fachlehrer:innen der Digitalen Grundbildung

- 1. Die Ausgabe & Konfigurierung erfolgt durch die jeweiligen **DGB Klassenlehrpersonen**. Sobald bei einer Klasse die AVBs vollständig bestätigt wurden, melden wir uns bei euch.
- 2. Ihr könnt dann in der nächsten DGB-Stunde gemeinsam mit den SchülerInnen in den iPad Lagerraum kommen. Dort bekommen die Kinder nacheinander die Geräte, Hüllen, Tastaturen und Stifte. Die Kinder bekommen auch die 3 Labels zum Aufkleben auf iPad, Hülle und Tastatur.
- 3. Die Kinder MÜSSEN den Erhalt auf der Ausgabeliste mit ihrer Unterschrift bestätigen.
- 4. Anschließend geht ihr wieder zurück in die Klasse und führt gemeinsam den Konfigurationsprozess durch. Am besten erklärt eine/r und der/die andere hilft den Kindern. Wir haben hierfür eine kurze Anleitung zusammengestellt, bitte Punkt 1.-5. umbedingt gemeinsam durchführen (ich hoffe es geht sich in einer Stunde aus...).
- 5. Es ist wichtig, dass die Geräte so lange mit dem WLAN verbunden bleiben, bis die Konfiguration vollständig abgeschlossen ist, sonst muss das iPad nämlich mühsam "wiederhergestellt" werden. Normalerweise geht es recht schnell, bei manchen Geräten können einzelne Schritte aber doch eine Weile dauern.

#### 9. Inbetriebnahme – Erstanmeldung durch Schüler:innen

- <u>iPads & Zubehör auspacken und Etiketten aufkleben</u>: 1x Schachtel, 1x iPad, 1x Tastatur (SchülerInnen sollen Seriennummer kontrollieren: Stimmt Nummer auf der Rückseite der Verpackung mit den Etiketten überein?)
- 2. Einschalten & Konfigurationsprozess durchführen (siehe Fotos):

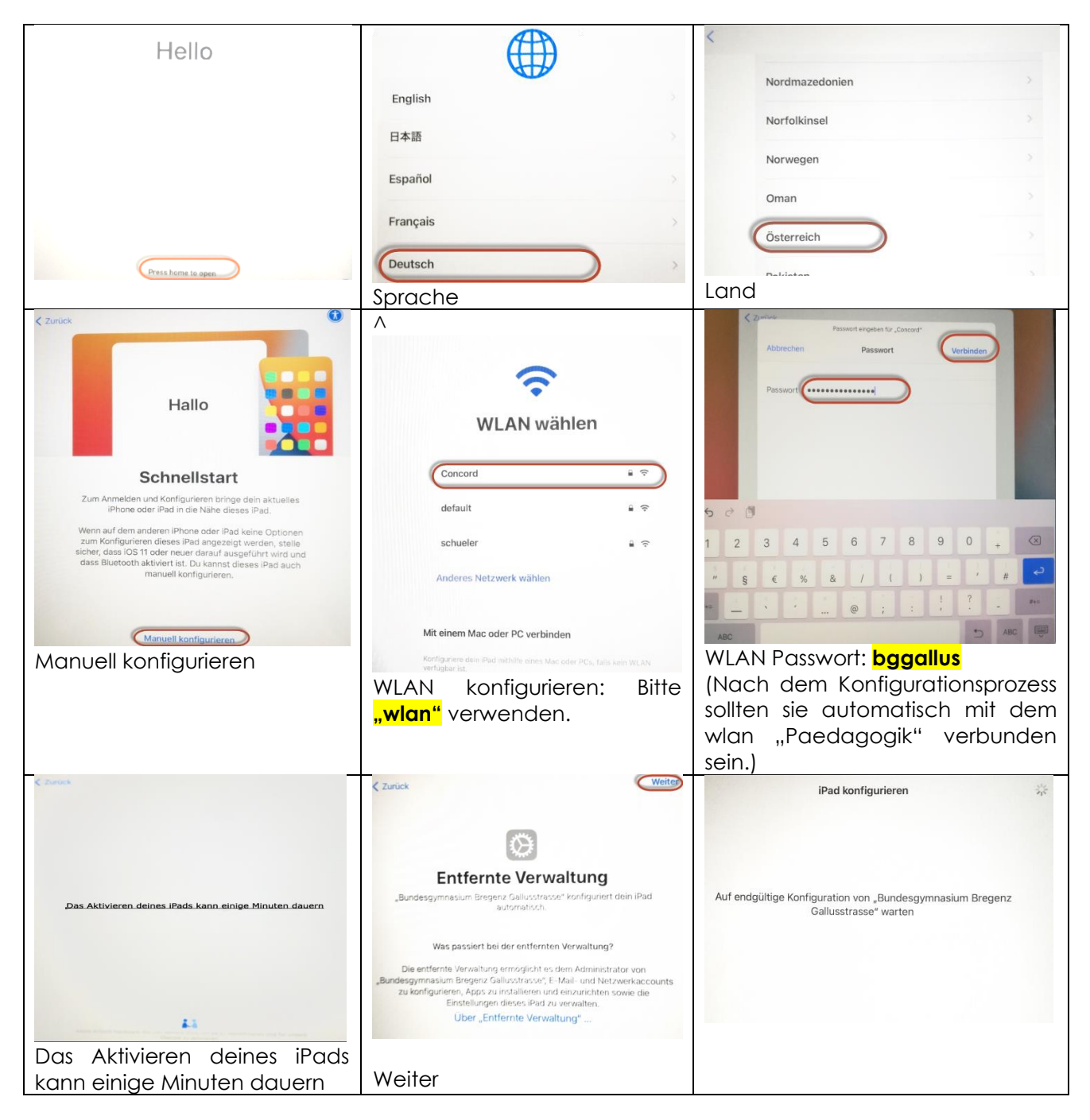

| Codestion                                                                                                    | ( Zarad                                                                                                    | Willkommen beim iPad                                                 |
|----------------------------------------------------------------------------------------------------|----------------------------------------------------------------------------------------------------|----------------------------------------------------------------------|
| 2 3 4 5 6 7 8 9 0 . C<br>Spercode für das iPad<br>Code eingeben                                                                                                    | 2 3 4 5 6 7 8 9 0 + C<br><b>5</b> Code erneut eingeben (&<br>evt. irgendwo notieren lassen)                                                                                                    | Los geht's                                                           |
| Weiter                                                                                                    | Image: series of the series of the series of th | Im Hintergrund werden jetzt Apps<br>heruntergeladen und installiert. |
| Für iCloud und andere Apple-Dienste verschiedene<br>Apple-IDs verwenden?<br>Anmeldung mit der<br>vorname.nachname@bg-gallus.at<br>Adresse. (ACHTUNG: Schüler<br>verwenden oft Unterstrich statt<br>Bindestrich!) | Dies kann sehr unterschiedlich<br>lange dauern, bitte wlan-<br>Verbindung währenddessen<br>nicht trennen!                                                                                                    |                                                                      |

| sich da<br>erneut m<br>& Passwoi |
|----------------------------------|
| erneut<br>& Passv                |

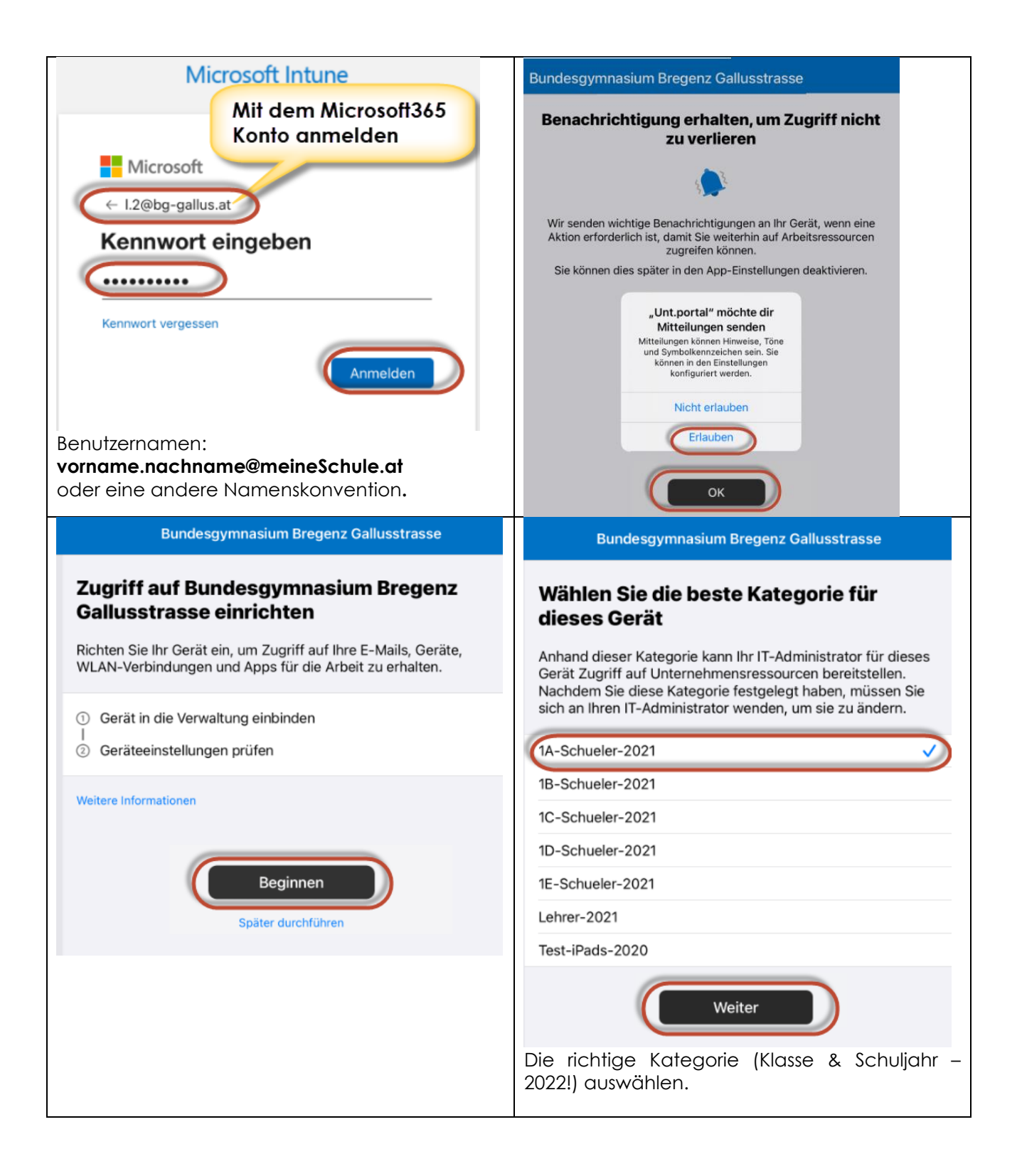

| Bundesgymnasium Bregenz Gallusstrasse                                                                      | Bundesgymnasium Bregenz Gallusstrasse                                                                                                   |
|----------------------------------------------------------------------------------------------------|----------------------------------------------------------------------------------------------------|
| Alles erledigt!                                                                                            | Apps Q                                                                                                    |
| Sie sollten jetzt auf Ihre E-Mails, Geräte, WLAN-Verbindungen und<br>Apps für die Arbeit zugreifen können. | Kürzlich veröffentlicht         Alle Apps anzeigen           Moodle<br>Moodle Pty Ltd         Kahoot! Spaß mit Quizspielen<br>Kahoot AS |
| Gerät in die Verwaltung einbinden                                                                          | Quizlet: Intelligentes Lernen<br>Quizlet Inc Microsoft Teams<br>Microsoft Corporation                                                   |
| Geräteeinstellungen prüfen                                                                                 | Kategorien<br>Weitere Apps                                                                                                    |
| Weitere Informationen                                                                                      | Unternehmensportalwebsite                                                                                                    |
| Fertig                                                                                                    | Damit wäre der Registrierungsprozess im<br>Unternehmensportal abgeschlossen. Das iPad<br>wird jetzt von uns verwaltet.                  |

- 3. Touch ID Einrichten: um iPad mit dem Finger entsperren zu können
- → App Einstellungen

→ "Touch ID & Code" → Anleitung folgen

SchülerInnen bitte darauf hinweisen, dass Code trotzdem ab und zu gebraucht wird, um iPad zu entsperren! Wenn der Code vergessen wird, kann es sein, dass das iPad komplett zurückgesetzt und neu konfiguriert werden muss.

4. <u>Office 365 als Cloud Speicher festlegen</u>: wir befinden uns auf einem Apple Gerät und darum ist standardmäßig der iCloud Drive als Cloud Speicher eingestellt. Die Mehrzahl unserer Cloud Anwendungen dürfte weiterhin im Office365 Portal liegen, deshalb bitte folgendermaßen den OneDrive Speicher aktivieren:

|                                                      | $( \bigcirc )$              | iCloud Drive | <b>C</b>  |
|------------------------------------------------------|-----------------------------|--------------|-----------|
|                                                      | Dateien                     |              |           |
| FaceTime Kalender Uhr Fotos Kamera Erinnerungen      | <ul> <li>Verlauf</li> </ul> |              |           |
|                                                      | Speicherorte 🗸              |              |           |
| Notizen Sorachmenos Kontakte Katen Apo Store Bilcher | iCloud Drive                |              |           |
|                                                      | Auf meinem iPad             |              |           |
|                                                      | Tuletzt gelöscht            |              |           |
| Maßband Einstellungen                                | Tags 🗸 🗸                    |              |           |
|                                                      | Rot                         |              |           |
|                                                      | - Orange                    |              |           |
|                                                      | 15:50 Samstag 5. Juni       |              |           |
|                                                      |                             | iCloud Drive | <b>C°</b> |
|                                                      | Da Dokumente scannen        |              |           |
|                                                      | Mit Server verbinden        |              |           |
|                                                      | Seitenleiste bearbeiten     |              |           |
|                                                      | Speicheronte                |              |           |
|                                                      | iCloud Drive                |              |           |
|                                                      | Auf meinem iPad             |              |           |
|                                                      |                             |              |           |

| Dateien                      | Leiste muss grün sein!                    | Dateien         |
|------------------------------|-------------------------------------------|-----------------|
| 🕘 Verlauf                    | OneDrive                                  | Verlauf         |
| Speicherorte                 | (iCloud Drive & Auf meinem iPad           | Speicherorte v  |
| iCloud Drive                 | am besten ebenfalls aktiviert<br>lassen!) | Auf meinem iPad |
| 📋 Auf meinem iPad 🚺 🔤        |                                           | OneDrive        |
| <ul> <li>OneDrive</li> </ul> |                                           | Uletzt gelöscht |
|                              |                                           |                 |

- 5. <u>Automatischer Upload von Fotos / Videos auf OneDrive einstellen:</u>
- → App "OneDrive" öffnen
- $\rightarrow$  Links oben auf Namen klicken
- $\rightarrow$  Einstellungen
- $\rightarrow$  Kameraupload
- → AKTIVIEREN (neben dem Benutzernamen)

Dadurch werden nicht nur Dateien auf OneDrive gespeichert, sondern auch Fotos & Videos. Im Falle eines Zurücksetzen des iPads sind auch die Bilder immer noch über OneDrive gesichert.

6. <u>Apps aus dem Unternehmensportal herunterladen:</u> bitte SchülerInnen UNBEDINGT darauf hinweisen, zuerst nur ganz wichtige Apps herunterzuladen, zu Hause können sie dann die restlichen installieren – sonst dauert es sehr lange.

Wichtige Apps zu Beginn:

- ⇒ Outlook
- $\Rightarrow$  Teams
- $\Rightarrow$  Word
- $\Rightarrow$  evt. Webuntis

Weitere to dos im Laufe der nächsten Stunden:

⇒ <u>OneDrive</u>: Ordner für dieses Schuljahr erstellen (Schuljahr 2022/23), in diesem Ordner dann eigene Ordner für jedes Schulfach erstellen.

**ACHTUNG**: SchülerInnen erstellen häufig die Ordner innerhalb eines Ordners, bitte darauf aufmerksam machen, dass sie immer wieder auf "zurück" klicken müssen.

- ⇒ <u>Arbeitsblatt "einscannen":</u> Auf OneDrive in den richtigen Ordner des jeweiligen Schulfaches gehen, dort Doppelklick machen, dann auf Scannen klicken. Scan kann dann relativ einfach mit Pencil bearbeitet werden.
- ⇒ <u>Digi4School:</u> zuerst gemeinsam mit SchülerInnen registrieren (mit Schulmailadresse & am besten auch demselben Passwort) sie bekommen dann einen Aktivierungslink per Mail zugeschickt → Outlook App öffnen und auf den Link klicken, dann können sie Schulcodes der Schulbücher eingeben (bitte ausprobieren lassen).
- $\Rightarrow$  <u>Teams</u> ausprobieren:
  - Chat-Nachricht schreiben
  - o Dokument herunterladen und im richtigen Ordner (Fach) speichern
  - Aufgabe abgeben
- ⇒ PDF-Datei oder Scan mit Pencil ausfüllen lassen
- ⇒ Wischbewegungen, Screenshot, Bildschirm teilen (siehe Word-Datei von Lisa auf Teams: 1. Klasse – 02.Einführung – "Gesten")
- $\Rightarrow$  Outlook E-Mail mit Anhang verfassen